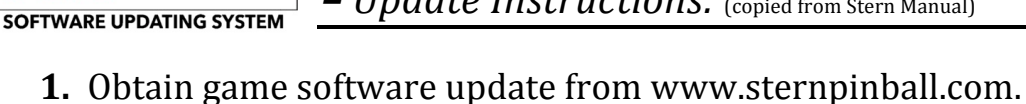

- **2.** Place game software update in root directory of a blank FAT32-formatted USB flash drive.
- **3.** Use back box power switch to turn off game.
- **4.** Plug in USB flash drive into the main unit of the PinPort on the front of the cabinet.

- Update Instructions: (copied from Stern Manual)

**5.** Turn on game.

PINPORT

- **6.** The game will automatically begin software update.
- **7.** Press **Enter** on the service switches to start update.
- **8.** When the display indicates "Update Complete", turn off game.
- **9.** Remove USB flash drive from the main unit of the PinPort.
- **10.** Turn game on to complete the update and enjoy.